# Configurar ECMP com SLA IP no FTD Gerenciado pelo FDM

## Contents

| Introdução                                            |
|-------------------------------------------------------|
| Pré-requisitos                                        |
| Requisitos                                            |
| Componentes Utilizados                                |
| Informações de Apoio                                  |
| Configurar                                            |
| Diagrama de Rede                                      |
| Configurações                                         |
| Etapa 0. Pré-configurar interfaces/objetos            |
| Etapa 1. Configurar região ECMP                       |
| Etapa 2. Configurar objetos IP SLA                    |
| Etapa 3. Configurar rotas estáticas com o Route Track |
| Verificar                                             |
| Balanceamento de carga                                |
| Rota Perdida                                          |
| Troubleshooting                                       |
| Informações Relacionadas                              |

## Introdução

Este documento descreve como configurar o ECMP junto com o IP SLA em um FTD gerenciado pelo FDM.

## Pré-requisitos

### Requisitos

A Cisco recomenda que você tenha conhecimento destes tópicos:

- Configuração do ECMP no Cisco Secure Firewall Threat Defense (FTD)
- Configuração IP SLA no Cisco Secure Firewall Threat Defense (FTD)
- Gerenciador de dispositivos do Cisco Secure Firewall (FDM)

### **Componentes Utilizados**

As informações neste documento são baseadas nesta versão de software e hardware:

• Cisco FTD versão 7.4.1 (Build 172)

As informações neste documento foram criadas a partir de dispositivos em um ambiente de laboratório específico. Todos os dispositivos utilizados neste documento foram iniciados com uma configuração (padrão) inicial. Se a rede estiver ativa, certifique-se de que você entenda o impacto potencial de qualquer comando.

### Informações de Apoio

Este documento descreve como configurar o Equal-Cost Multi-Path (ECMP) junto com o Internet Protocol Service Level Agreement (IP SLA) em um Cisco FTD que é gerenciado pelo Cisco FDM. O ECMP permite que você agrupe interfaces em FTD e faça o balanceamento de carga do tráfego em várias interfaces. O IP SLA é um mecanismo que monitora a conectividade de ponta a ponta através da troca de pacotes regulares. Junto com o ECMP, o SLA IP pode ser implementado para garantir a disponibilidade do próximo salto. Neste exemplo, o ECMP é utilizado para distribuir pacotes igualmente em dois circuitos do Provedor de serviços de Internet (ISP). Ao mesmo tempo, um SLA IP rastreia a conectividade, garantindo uma transição transparente para todos os circuitos disponíveis no caso de uma falha.

Os requisitos específicos deste documento incluem:

- · Acesso aos dispositivos com uma conta de usuário com privilégios de administrador
- Cisco Secure Firewall Threat Defense versão 7.1 ou posterior

### Configurar

### Diagrama de Rede

Neste exemplo, o Cisco FTD tem duas interfaces externas: outside1 e outside2. Cada um se conecta a um gateway ISP, outside1 e outside2 pertencem à mesma zona ECMP denominada outside.

O tráfego da rede interna é roteado através do FTD e tem a carga balanceada para a Internet através dos dois ISP.

Ao mesmo tempo, o FTD usa SLAs IP para monitorar a conectividade com cada gateway do ISP. Em caso de falha em qualquer circuito do ISP, os failovers de FTD para o outro gateway do ISP para manter a continuidade dos negócios.

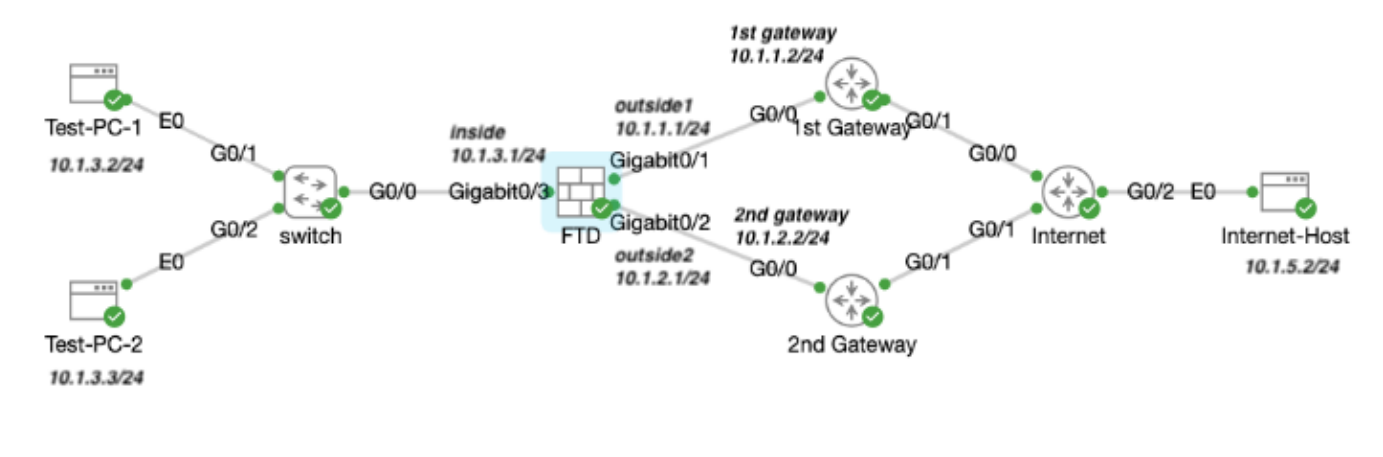

Diagrama de Rede

### Configurações

Etapa 0. Pré-configurar interfaces/objetos

Efetue login na GUI da Web do FDM, clique em Dispositivo e, em seguida, clique no link no resumo de Interfaces . A lista Interfaces mostra as interfaces disponíveis, seus nomes, endereços e estados.

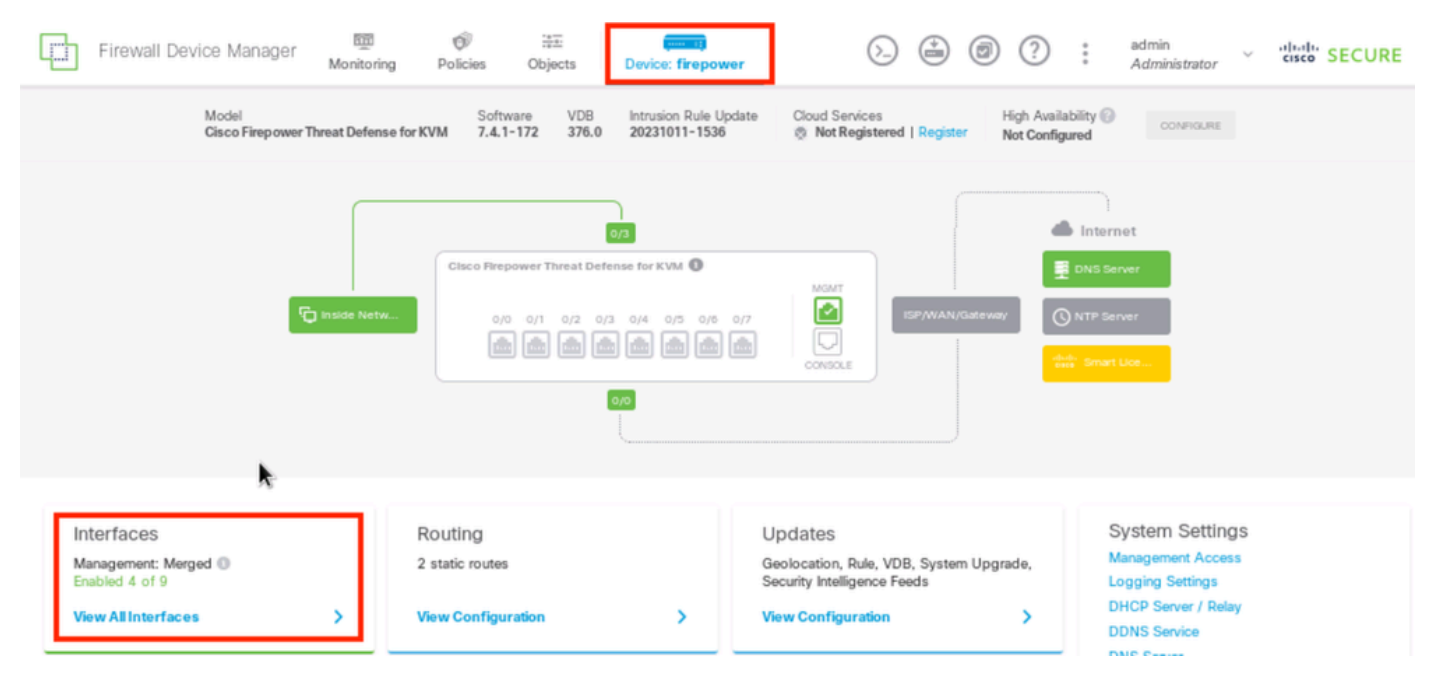

Interface de Dispositivo do FDM

Clique no ícone de edição (

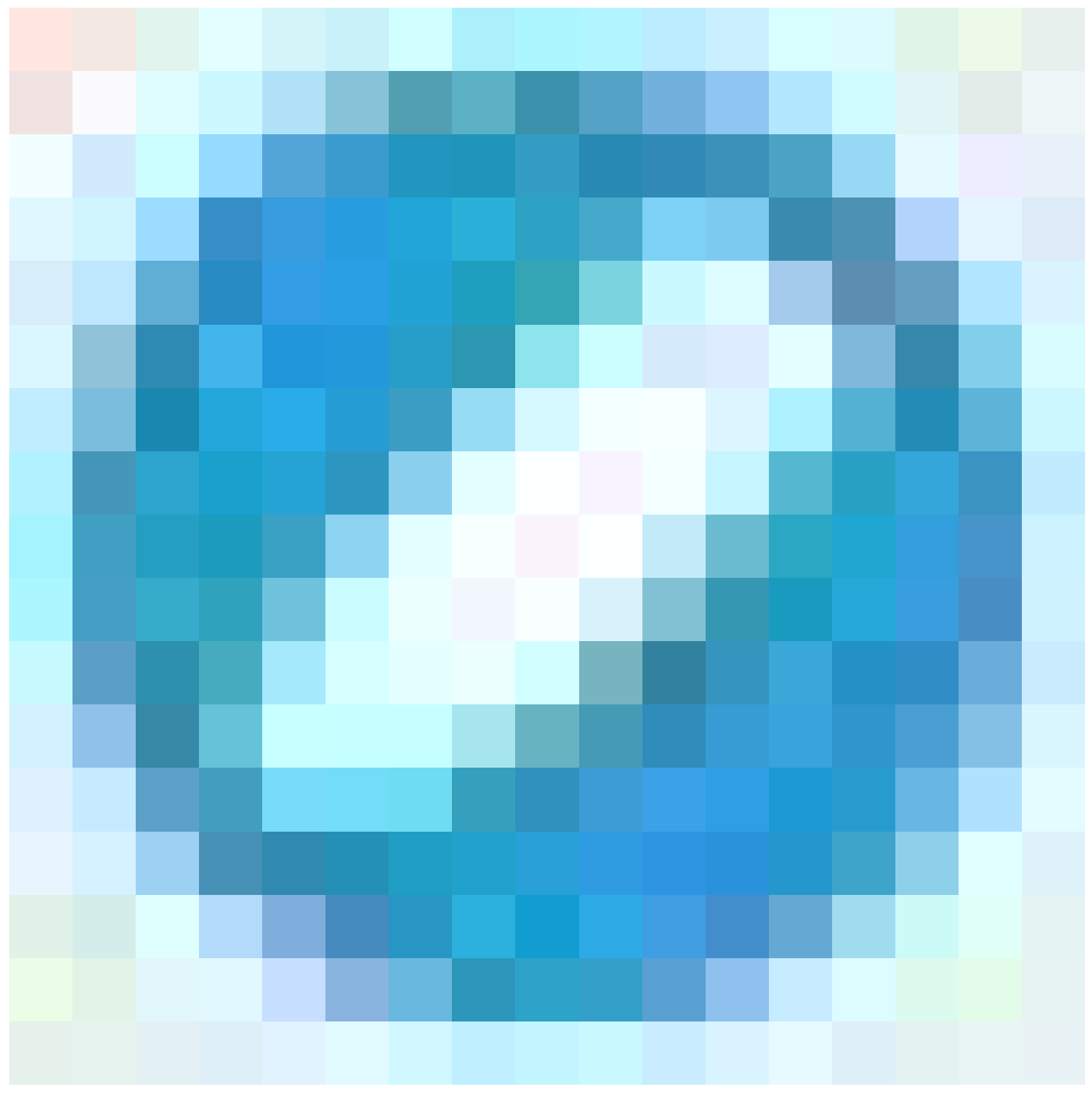

) da interface física que deseja editar. Neste exemplo, GigabitEthernet0/1.

| Firewall Device Manager Monitoring P                                                                                                    | Olicies Objects | Device: firepov | ver (            |             | ۲    | ?            | : | admin<br>Administrator | < dial | SECURE  |
|----------------------------------------------------------------------------------------------------|-----------------|-----------------|------------------|-------------|------|--------------|---|------------------------|--------|---------|
| Device Summary<br>Interfaces                                                                                                    |                 |                 |                  |             |      |              |   |                        |        |         |
| Cisco Firepower Threat Defense for KVM  Cisco Firepower Threat Defense for KVM O/0 O/1 O/2 O/3 O/4 O/5 O/6 O/7 O/0 O/1 O/2 O/3 O/4 O/5 O/6 O/7 O/0 O/0 O/0 O/0 O/7 O/0 O/0 O/0 O/0 O/0 O/0 O/0 O/0 O/0 O/0 |                 |                 |                  |             |      |              |   |                        |        |         |
| 9 Interfaces                                                                                                    |                 |                 |                  | <b>1</b> 75 | Ţ B  | lter         |   |                        |        | +       |
| NAME                                                                                                    | LOGICAL NAME    | STATUS M        | OD E IP ADD RESS |             | STAN | D BY AD DRES | s | MONI TOR FOR           | RHA    | ACTIONS |
| > GigabitEthemet0/0                                                                                                    | outside         | R               | outed            |             |      |              |   | Enabled                |        |         |
| > GlgabitEthemet0/1                                                                                                    | outside 1       | <b>R</b>        | outed 10.1.1.1   | HC.         |      |              |   | Enabled                |        | Q.Q.    |

Etapa 0 Interface Gi0/1

Na janela Edit Physical Interface:

1. Defina o nome da interface , nesse caso, outside1 .

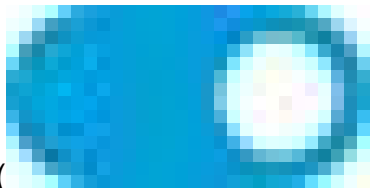

- 2. Defina o controle deslizante Status para a configuração habilitada ( ).
- 3. Clique na guia Endereço IPv4 e configure o endereço IPv4, nesse caso 10.1.1.1/24.
- 4. Click OK.

| GigabitEthernet0/1<br>Edit Physical Interface                |           | 0 ×    |
|--------------------------------------------------------------|-----------|--------|
| Interface Name                                               | Mode      | Status |
| outside1                                                     | Routed ~  |        |
| Most features work with named interfaces only, although some |           |        |
| require unnamed interfaces.                                  |           |        |
| Description                                                  |           |        |
|                                                              |           |        |
|                                                              |           | lh.    |
| IPv4 Address IPv6 Address Advanced                           |           |        |
| Туре                                                         |           |        |
| Static 🗸                                                     |           |        |
|                                                              |           |        |
| IP Address and Subnet Mask                                   |           |        |
| 10.1.1.1 / 255.255.255.0                                     |           |        |
| e.g. 192.108.5.15/17 of 192.108.5.15/255.255.128.0           |           |        |
| Standby IP Address and Subnet Mask                           |           |        |
|                                                              |           |        |
| e.g. 192.168.5.16                                            |           |        |
|                                                              | CANCEL    | OK     |
|                                                              | WPN TO BE |        |

Etapa 0 Editar A Interface Gi0/1

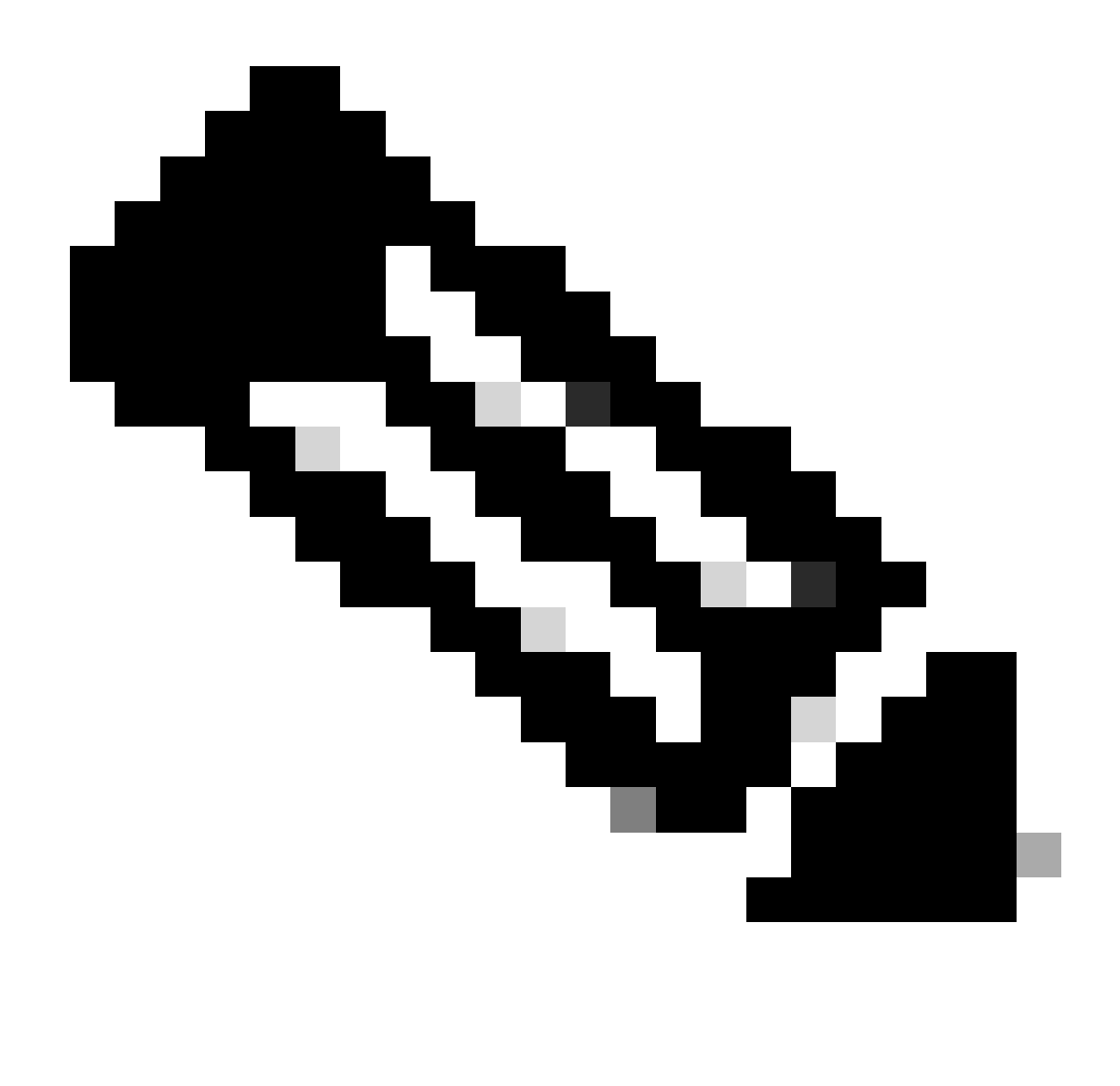

Observação: somente interfaces roteadas podem ser associadas a uma região ECMP.

Repita as etapas semelhantes para configurar a interface para a conexão ISP secundária, neste exemplo, a interface física é GigabitEthernet0/2. Na janela Edit Physical Interface:

1. Defina o nome da interface , nesse caso, outside2.

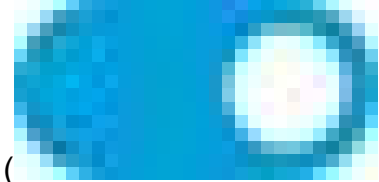

- Defina o controle deslizante Status para a configuração habilitada ( ).
- 3. Clique na guia IPv4 Address e configure o endereço IPv4, nesse caso 10.1.2.1/24.
- 4. Click OK.

| GigabitEthernet0/2<br>Edit Physical Interface                                                                      | @ ×                     |  |
|----------------------------------------------------------------------------------------------------|-------------------------|--|
| Interface Name outside2 Most features work with named interfaces only, although some require unnamed interfaces.   | Mode Status<br>Routed ~ |  |
| Description                                                                                                    |                         |  |
| 1                                                                                                    | 16.                     |  |
| IPv4 Address IPv6 Address Advanced                                                                                 |                         |  |
| Type<br>Static V                                                                                                   |                         |  |
| IP Address and Subnet Mask                                                                                         | 1                       |  |
| 10.1.2.1 / 24                                                                                                    |                         |  |
| e.g. 192.168.5.15/17 or 192.168.5.15/255.255.128.0<br>Standby IP Address and Subnet Mask<br>/<br>e.g. 192.168.5.16 |                         |  |
|                                                                                                    | CANCEL OX               |  |

Etapa 0 Editar A Interface Gi0/2

Repita as etapas semelhantes para configurar a interface para a conexão interna, neste exemplo, a interface física é GigabitEthernet0/3. Na janela Edit Physical Interface:

- 1. Defina o nome da interface , nesse caso, dentro .
- 2. Defina o controle deslizante Status para a configuração habilitada (

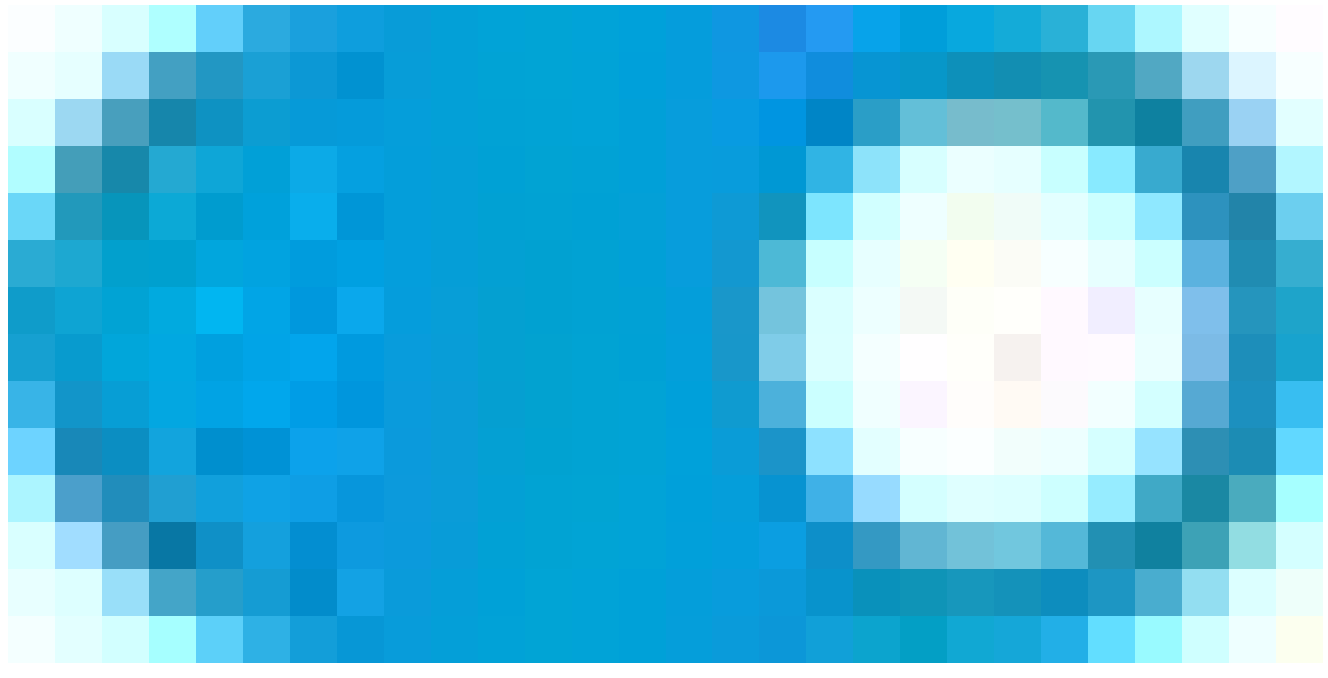

- ).
- 3. Clique na guia Endereço IPv4 e configure o endereço IPv4, nesse caso 10.1.3.1/24.
- 4. Click OK.

| GigabitEthernet0/3<br>Edit Physical Interface                                            |          | 0 ×    |
|------------------------------------------------------------------------------------------|----------|--------|
| Interface Name                                                                           | Mode     | Status |
| Most features work with named interfaces only, although some require unnamed interfaces. | Routed ¥ |        |
| Description                                                                              |          |        |
|                                                                                          |          | 11.    |
| IPv4 Address IPv6 Address Advanced                                                       |          |        |
| Type<br>Static V                                                                         |          |        |
| IP Address and Subnet Mask                                                               |          |        |
| e.g. 192.168.5.15/17 or 192.168.5.15/255.255.128.0                                       |          |        |
| Standby IP Address and Subnet Mask                                                       |          |        |
| I 192.168.5.16                                                                           |          |        |
|                                                                                          |          |        |
|                                                                                          | CANCEL   | ОК     |
| Etapa 0 Editar A Interface Gi0/3                                                         |          |        |

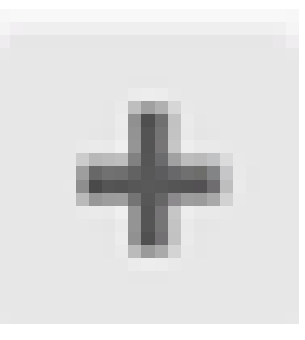

Navegue até Objetos > Tipos de objeto > Redes , clique no ícone adicionar ( ) para adicionar um novo objeto.

| Ę        | Firewall Device N   | Manager | 颐<br>Monitorir | g Policies     | ₩E<br>Objects | Device: firepower | r    |                             | $\odot$       | ÷           | ۲               | ?        | :        | admin<br>Admir | istrator | Ŷ  | cisco SECU | JRE      |
|----------|---------------------|---------|----------------|----------------|---------------|-------------------|------|-----------------------------|---------------|-------------|-----------------|----------|----------|----------------|----------|----|------------|----------|
| Ob       | ject Types 🗧 🗧      |         | Network        | Objects a      | nd Groups     |                   |      |                             |               |             |                 |          |          |                |          |    |            |          |
| G        | Networks            |         | 8 objects      |                |               |                   |      |                             |               | Ţ R         | ter             |          |          |                |          |    | +          | <b>.</b> |
| \$       | Ports               | Ι.      |                |                |               |                   |      |                             |               | Preset filt | ers: <b>Sys</b> | en selee | d. User. | beelteb.       |          |    |            | _        |
| 6        | Security Zones      |         | # NAME         |                |               | TYPE              |      | VALUE                       |               |             |                 |          |          |                |          |    | ACTIO      | NS       |
| Ŧ        | Application Filters |         | 1 IPv4-Pri     | vate-All-RFC19 | 18            | Group             |      | IPv4-Private<br>192.168.0.0 | -10.0<br>0-16 | .0.0-8,     | IPv4-Pr         | ivate-17 | 2.16.0.  | .0-12, IP\     | 4-Privat | B- |            |          |
| ø        | URLs                |         | 2 IPv4-Pri     | vate-10.0.0.0- | 3             | NETW              | /ORK | 10.0.0/8                    |               |             |                 |          |          |                |          |    |            |          |
| <b>©</b> | Geolocations        |         | 3 IPv4-Pri     | vate-172.16.0. | 0-12          | NETW              | /ORK | 172.16.0.0                  | /12           |             |                 |          |          |                |          |    |            |          |
|          | Svslog Servers      |         | 4 IPv4-Pri     | vate-192.168.0 | .0-16         | NETW              | /ORK | 192.168.0.0                 | 0/16          |             |                 |          |          |                |          |    |            |          |
|          |                     |         | s any-ipv4     |                |               | NETW              | /ORK | 0.0.0.0/0                   |               |             |                 |          |          |                |          |    |            |          |
|          | IKE Policies        |         | s any-ipv6     |                |               | NETW              | /ORK | ::/0                        |               |             |                 |          |          |                |          |    |            |          |

Etapa 0 Objeto1

Na janela Add Network Object, configure o primeiro gateway do ISP:

- 1. Defina o Nome do objeto, neste caso gw-outside1.
- 2. Selecione o Tipo do objeto, neste caso Host.
- 3. Defina o endereço IP do Host, nesse caso 10.1.1.2.
- 4. Click OK.

# Add Network Object

| Name<br>gw-outside1                              |        |     |
|--------------------------------------------------|--------|-----|
| Description                                      |        |     |
|                                                  |        | 1   |
| Type<br>Network Host FQDN R                      | ange   | 776 |
| Host<br>10.1.1.2                                 |        |     |
| e.g. 192.168.2.1 or 2001:DB8::0DB8:800:200C:417A |        |     |
|                                                  | CANCEL | ок  |

0 ×

Etapa 0 Objeto2

Repita as etapas semelhantes para configurar outro objeto de rede para o segundo gateway do ISP:

- 1. Defina o Nome do objeto, neste caso gw-outside2.
- 2. Selecione o Tipo do objeto, neste caso Host.
- 3. Defina o endereço IP do Host, nesse caso 10.1.2.2.
- 4. Click OK.

# Add Network Object

| Name<br>gw-outside2                              |
|--------------------------------------------------|
| Description                                      |
|                                                  |
| Type O Network O FQDN O Range                    |
| Host                                             |
| 10.1.2µ2                                         |
| e.g. 192.168.2.1 or 2001:DB8::0DB8:800:200C:417A |
|                                                  |
| CANCEL OK                                        |
|                                                  |

Etapa 0 Objeto3

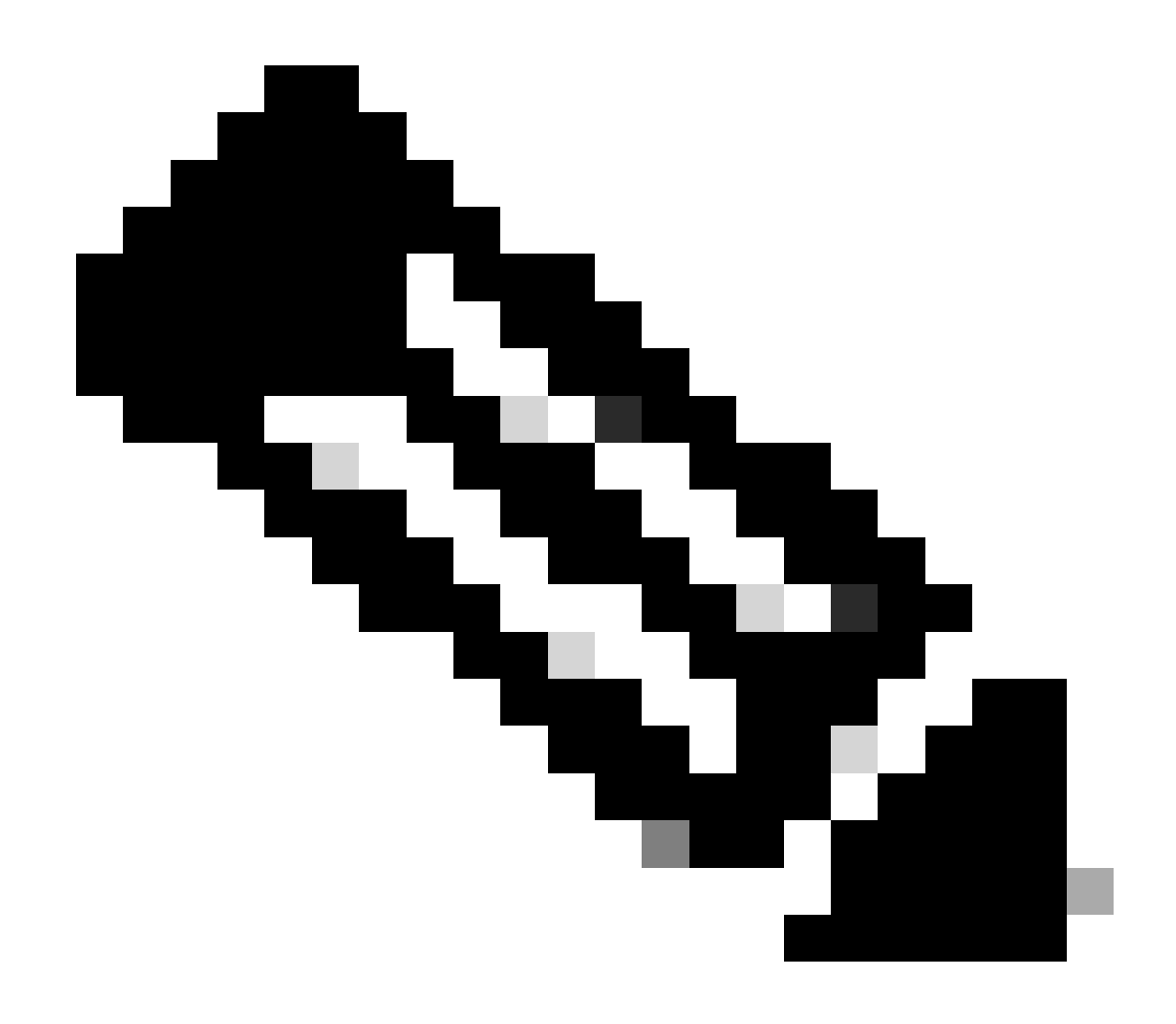

Observação: sua política de controle de acesso deve estar configurada no FTD para permitir o tráfego; essa parte não está incluída neste documento.

Etapa 1. Configurar região ECMP

Navegue até Device e clique no link no resumo de roteamento.

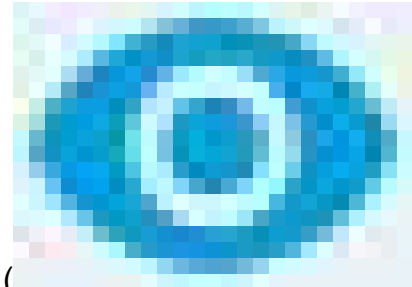

Se você habilitou roteadores virtuais, clique no ícone de visualização (

) do roteador no qual você está configurando uma rota estática. Nesse caso, os roteadores virtuais não estão ativados.

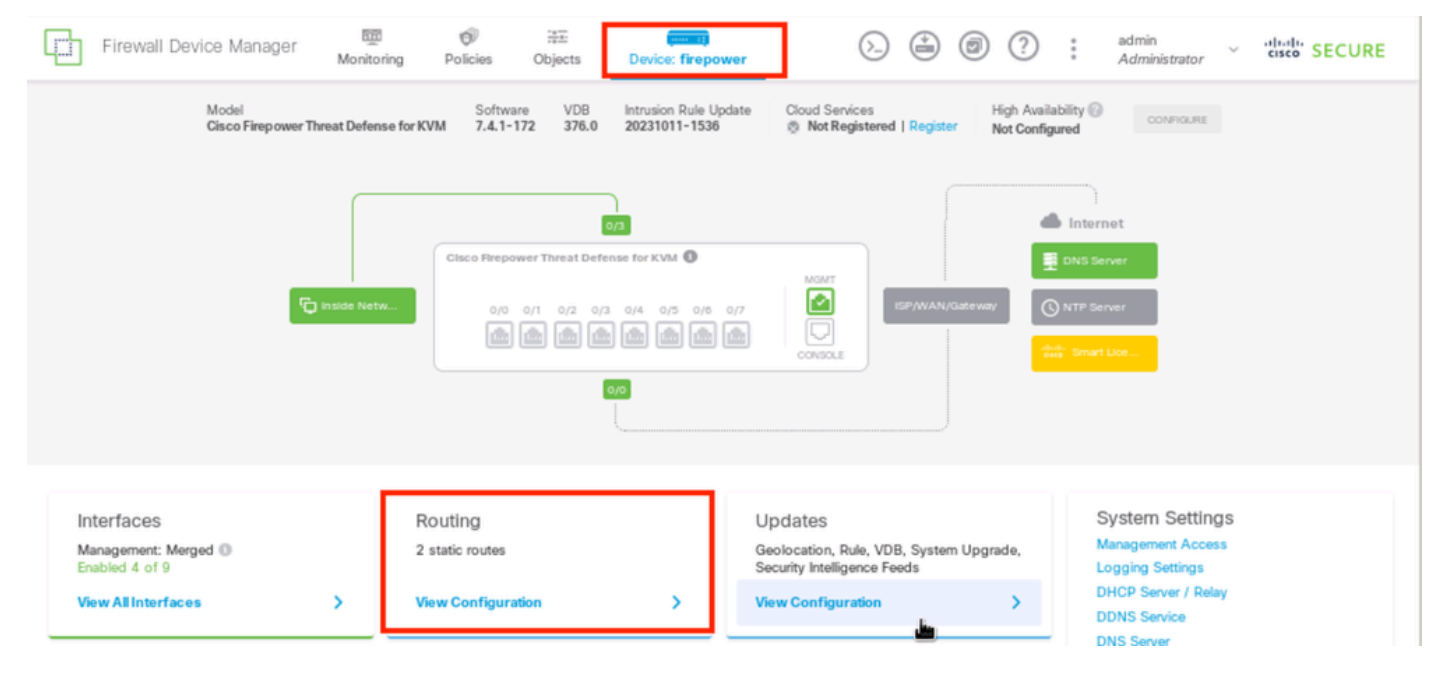

```
Etapa 1 Zona ECMP1
```

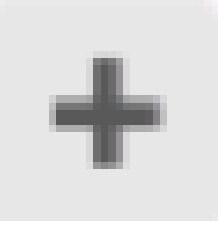

Clique na guia Zonas de tráfego ECMP e, em seguida, clique no ícone adicionar ( ) para adicionar uma nova zona.

| Firewall Device Manager   | Monitoring | OP<br>Policies (  | i≇≣<br>Objects | Device: firepower | $\bigcirc$ | <b>)</b> | ?    | adn<br>Adı | nin<br>ministrator | <ul> <li>diality SECUR</li> </ul> | RE |
|---------------------------|------------|-------------------|----------------|-------------------|------------|----------|------|------------|--------------------|-----------------------------------|----|
| Device Summary<br>Routing |            |                   |                |                   |            |          |      | Command    |                    | A DCD Clobal Settings             |    |
| Static Routing BGP OSPF E | GGRP E     | CMP Traffic Zones |                |                   |            | T F      | iter | Commands   | , <b>`</b>         | Gob Gobal Settings                | •  |
|                           |            |                   |                |                   |            |          |      |            |                    |                                   |    |

Etapa 1 Zona ECMP2

Na janela Add ECMP Traffic Zone:

- 1. Defina o Nome para a região ECMP e, opcionalmente, uma descrição.
- 2. Clique no ícone adicionar (

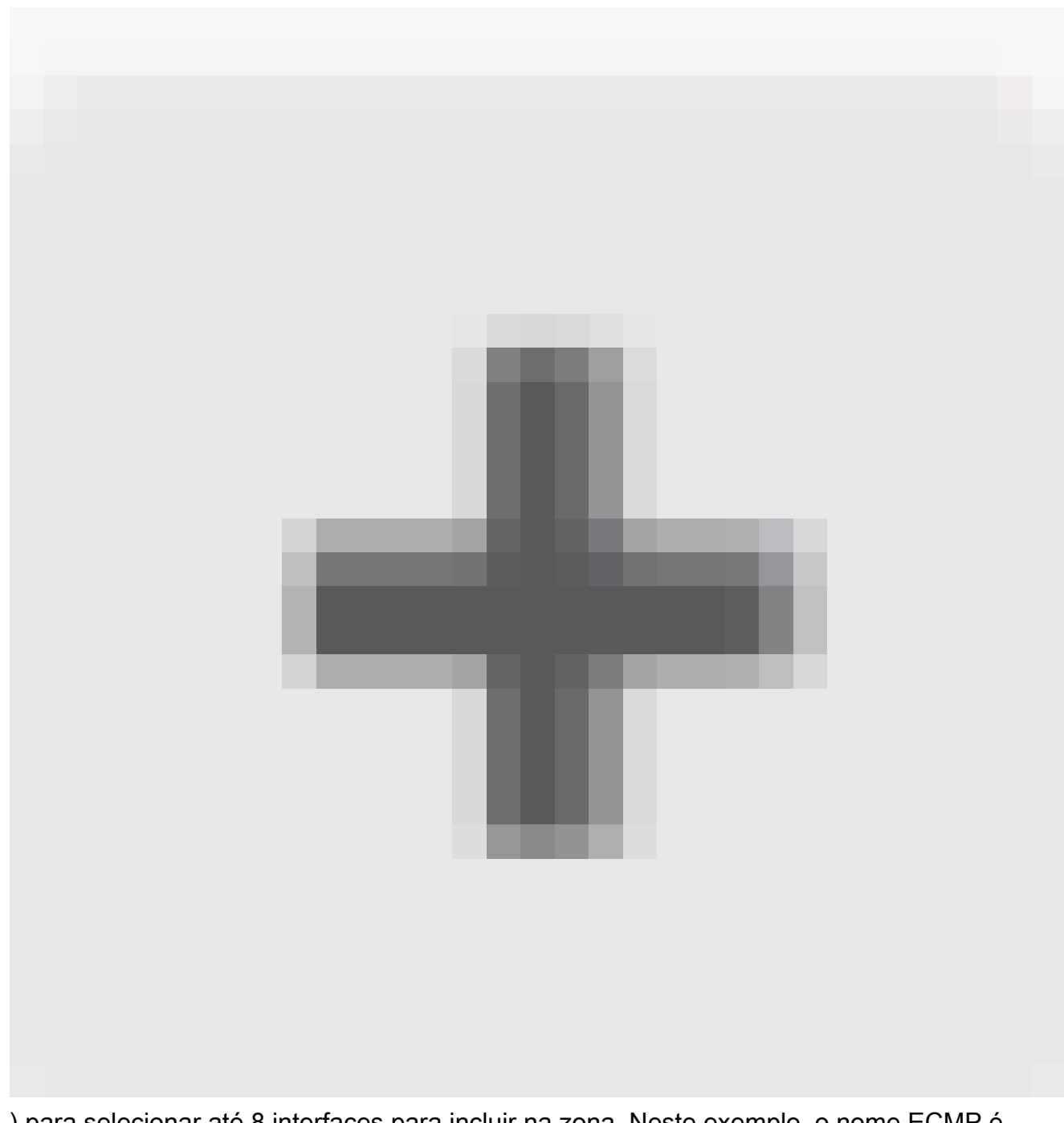

) para selecionar até 8 interfaces para incluir na zona. Neste exemplo, o nome ECMP é Outside , as interfaces outside1 e outside2 são adicionadas à região.

3. Click OK.

## Add ECMP Traffic Zone

Keep the member interfaces of a ECMP traffic zone in the same security zone to prevent different access rules being applied to those interfaces.

0 ×

| Name                                                |                       |
|-----------------------------------------------------|-----------------------|
| Outside                                             |                       |
| Description                                         |                       |
|                                                     |                       |
|                                                     | 11.                   |
| Interfaces                                          |                       |
| +                                                   |                       |
| > Inside (Glgab/tEthernet0/3)                       | 0                     |
| <ul> <li>&gt; management (Management0/0)</li> </ul> | ANCEL OK              |
| >  outside (GigabitEthernet0/0)                     |                       |
| Outside1 (GigabitEthernet0/1)                       | (i)                   |
| > is outside2 (GigabitEthernet0/2)                  |                       |
|                                                     | INSIDE HOST           |
| 2 Item(s) selected                                  | ADD ECMP TRAFFIC ZONE |
| Greate new Subiotertage CANCEL                      | ок                    |

Etapa 1 Zona ECMP3

Ambas as interfaces outside1 e outside2 foram adicionadas à zona ECMP outside com êxito.

| Device Summary<br>Routing         |                                                                              |                 |                       |
|-----------------------------------|------------------------------------------------------------------------------|-----------------|-----------------------|
| Add Multiple Virtual Routers      |                                                                              | ✓ ≻_ Commands   | ✓ ₿GP Global Settings |
| Static Routing BGP OSPF EIGRP ECM | P Traffic Zones                                                              |                 |                       |
| 1 object                          |                                                                              | <b>T</b> Filter | +                     |
|                                   |                                                                              |                 |                       |
| a NAME                            | INTERF ACES                                                                  |                 | ACTIONS               |
| a NAME<br>1 Outside               | INTER ACES<br>outside1 (GigabitEthernet0/1)<br>outside2 (GigabitEthernet0/2) |                 | ACTIONS               |

Etapa 1 Zona ECMP4

![](_page_17_Picture_2.jpeg)

Observação: uma zona de tráfego de roteamento ECMP não está relacionada a zonas de segurança. A criação de uma zona de segurança que contenha as interfaces externa1 e externa2 não implementa uma zona de tráfego para fins de roteamento ECMP.

Para definir os objetos de SLA usados para monitorar a conectividade com cada gateway,

![](_page_18_Picture_1.jpeg)

navegue até Objetos > Tipos de objeto > Monitores de SLA, clique no ícone adicionar ( ) para adicionar um novo monitor de SLA para a primeira conexão do ISP.

| Firewall Device        | Manager 🕅 🎯<br>Monitoring Policies | HE<br>Objects    | Device: firepower                     | admin     Administrate | or 👻 diado SECURE |
|------------------------|------------------------------------|------------------|---------------------------------------|------------------------|-------------------|
| Object Types           | SLA Monitors                       |                  |                                       |                        |                   |
| C Networks             |                                    |                  |                                       | ▼ Filter               | +                 |
| S Ports                | # NAME                             | MONITORED ADDRES | 5 TARGET INTE                         | RFACE                  | ACTIONS           |
| 8 Security Zones       |                                    |                  |                                       |                        |                   |
| 🐔 Application Filters  |                                    |                  | There are no SLA Monitors yet.        |                        |                   |
| C <sup>2</sup> URLs    |                                    |                  | Start by creating the first SLA Monit | Or.                    |                   |
| Geolocations           |                                    |                  | CREATE SLA MONITOR                    |                        |                   |
| 📱 Syslog Servers       |                                    |                  |                                       |                        |                   |
| 🔎 IKE Policies         |                                    |                  |                                       |                        |                   |
| IPSec Proposals        |                                    |                  |                                       |                        |                   |
| Secure Client Profiles |                                    |                  |                                       |                        |                   |
| Identity Sources       |                                    |                  |                                       |                        |                   |
| Contificator           |                                    |                  |                                       |                        |                   |
| Secret Keys            |                                    |                  |                                       |                        |                   |
| DNS Groups             |                                    |                  |                                       |                        |                   |
| Event List Filters     |                                    |                  |                                       |                        |                   |
| R SLA Monitors         |                                    |                  |                                       |                        |                   |

![](_page_18_Figure_4.jpeg)

Na janela Adicionar objeto de monitoramento de SLA:

- 1. Defina o Nome para o objeto de monitor de SLA e, opcionalmente, uma descrição, nesse caso, sla-outside1.
- 2. Defina o endereço do monitor, nesse caso gw-outside1 (o primeiro gateway do ISP).
- 3. Defina a Interface de Destino através da qual o endereço do monitor é alcançável, neste caso, outside1.
- 4. Além disso, também é possível ajustar o Timeout e o Threshold . Click OK.

# Add SLA Monitor Object

| Name                    |                               |                                   |              |
|-------------------------|-------------------------------|-----------------------------------|--------------|
| sla-outside1            |                               |                                   |              |
| Description             |                               |                                   |              |
|                         |                               |                                   | h.           |
| Monitor Address         |                               |                                   |              |
| gw-outside1             |                               |                                   | ~            |
| Target Interface        | hernet0/1)                    |                                   | ~            |
|                         |                               |                                   |              |
| IP ICMP ECHO OPTIONS    |                               |                                   |              |
| Following propertie     | es have following correlation | n: Threshold ≤ Timeout ≤ Frequenc | W.           |
| Threshold               |                               | Timeout                           |              |
| 5000                    | milliseconds                  | 5000                              | milliseconds |
| 0 - 2147483647          |                               | 0 - 604800000                     |              |
| Frequency               |                               |                                   |              |
| 60000                   | milliseconds                  |                                   |              |
| 1000 - 604800000, multi | ple of 1000                   |                                   |              |
| Type of Service         | Number of Packets             | Data Size                         |              |
| 0                       | 1                             | 28                                | bytes        |
| 0 - 255                 | 0 - 100                       | 0 - 16384                         |              |
|                         |                               |                                   |              |
|                         |                               | CANCEL                            | ок           |

0>

Repita a etapa semelhante para configurar outro objeto de monitoramento do SLA para a segunda conexão do ISP, na janela Adicionar objeto de monitoramento do SLA:

- 1. Defina o Nome para o objeto de monitor de SLA e, opcionalmente, uma descrição, nesse caso, sla-outside2.
- 2. Defina o endereço do monitor, nesse caso gw-outside2 (o segundo gateway do ISP).
- 3. Defina a Interface de Destino através da qual o endereço do monitor pode ser alcançado, nesse caso, outside2.
- 4. Além disso, também é possível ajustar o Timeout e o Limite. Click OK.

# Add SLA Monitor Object

| Name                    |                              |                                 |              |
|-------------------------|------------------------------|---------------------------------|--------------|
| sla-outside2            |                              |                                 |              |
| Description             |                              |                                 |              |
|                         |                              |                                 | 14.          |
| Monitor Address         |                              |                                 |              |
| gw-outside2             |                              |                                 | ~            |
| Target Interface        |                              |                                 |              |
| outside2 (GigabitEth    | ernet0/2)                    |                                 | ~            |
| IP ICMP ECHO OPTIONS    |                              |                                 |              |
| Following propertie     | s have following correlation | : Threshold ≤ Timeout ≤ Frequen | ay           |
| Threshold               |                              | Timeout                         |              |
| 5000                    | milliseconds                 | 5000                            | milliseconds |
| 0 - 2147483647          |                              | 0 - 604800000                   |              |
| Frequency               |                              |                                 |              |
| 60000                   | milliseconds                 |                                 |              |
| 1000 - 604800000, multi | ple of 1000                  |                                 |              |
| Type of Service         | Number of Packets            | Data Size                       |              |
| 0                       | 1                            | 28                              | bytes        |
| 0 - 255                 | 0 - 100                      | 0 - 16384                       |              |
|                         |                              |                                 |              |
|                         |                              | CANCEL                          | ок           |

0 X

Etapa 3. Configurar rotas estáticas com o Route Track

Navegue até Device e clique no link no resumo de roteamento.

![](_page_22_Picture_3.jpeg)

Se você habilitou roteadores virtuais, clique no ícone de visualização (

) do roteador no qual você está configurando uma rota estática. Nesse caso, os roteadores virtuais não estão ativados.

| Firewall Device Manager Monitorin       | g Policies Objects Dev                              | ice: firepower                                                                                         |
|-----------------------------------------|-----------------------------------------------------|----------------------------------------------------------------------------------------------------|
| Model<br>Cisco Firepower Threat Defense | Software VDB Intrus<br>for KVM 7.4.1-172 376.0 2023 | sion Rule Update Cloud Services High Availability  Stot Registered   Register Not Configured CONFIGURE |
|                                         | 0/3                                                 | internet                                                                                               |
|                                         | Cisco Firepower Threat Defense for I                |                                                                                                    |
| <b>U</b> Inder Hereit                   |                                                     |                                                                                                    |
|                                         | <b>0/0</b>                                          |                                                                                                    |
|                                         |                                                     |                                                                                                    |
| Interfaces                              | Routing                                             | Updates System Settings                                                                                |
| Management: Merged  Enabled 4 of 9      | 2 static routes                                     | Geolocation, Rule, VDB, System Upgrade,<br>Security Intelligence Feeds Logging Settings                |
| View All Interfaces >                   | View Configuration                                  | View Configuration     DHCP Server / Relay     DDNS Service     DNS Service                            |

Etapa 3 Rota1

Na página Static Routing, clique no ícone add (

![](_page_23_Figure_0.jpeg)

) para adicionar uma nova rota estática para o primeiro link do ISP.

Na janela Add Static Route :

- 1. Defina o Nome da rota e, opcionalmente, a descrição. Nesse caso, route\_outside1.
- Na lista suspensa Interface, selecione a interface pela qual deseja enviar o tráfego, o endereço do gateway precisa estar acessível através da interface. Neste caso, fora de 1 (GigabitEthernet0/1).
- 3. Selecione as redes que identificam as redes ou os hosts de destino que usam o gateway nesta rota. Nesse caso, o any-ipv4 predefinido.
- 4. Na lista suspensa Gateway, selecione o objeto de rede que identifica o endereço IP do gateway. O tráfego é enviado para esse endereço. Nesse caso, gw-outside1 (o primeiro

gateway do ISP).

- 5. Defina a métrica da rota, entre 1 e 254. Neste exemplo, 1.
- 6. Na lista suspensa Monitor do SLA, selecione o objeto do monitor do SLA. Neste caso, slaoutside1.
- 7. Click OK.

# Add Static Route

| Name route_outside1  Description  Interface outside1 (GigabitEthernet0/1)  Protocol  Protocol  Networks                                                                                                    |
|----------------------------------------------------------------------------------------------------|
| route_outside1  Description  Interface  outside1 (GigabitEthernet0/1)  Protocol  Protocol  Networks   multiple  any-lov4                                                                                                    |
| Description  Interface  outside1 (GigabitEthernet0/1)  Protocol  Networks   multiple  multiple |
| Interface<br>outside1 (GigabitEthernet0/1) ~<br>Protocol<br>Protocol<br>Networks<br>Image: any-ipy4                                                                                                    |
| Interface<br>outside1 (GigabitEthernet0/1) ~<br>Protocol<br>Prv4 O IPv6<br>Networks<br>+<br>any-ipv4                                                                                                    |
| outside1 (GigabitEthernet0/1)   Protocol   IPv4   IPv6   Networks   +   To any-Ipv4                                                                                                    |
| Protocol<br>Prv4 Prv6 Networks  any-ipv4                                                                                                    |
| IPv4 IPv6 Networks + any-lpv4                                                                                                    |
| + any-lpv4                                                                                                    |
| + any-lpv4                                                                                                    |
|                                                                                                    |
|                                                                                                    |
| Gateway Metric                                                                                                    |
| gw-outside1 ~ 1                                                                                                    |
| SLA Monitor Applicative only for IPv4 Protocol type                                                                                                    |
| sla-outside1 ~                                                                                                    |
|                                                                                                    |
|                                                                                                    |

0 X

Repita a etapa semelhante para configurar outra rota estática para a segunda conexão do ISP, na janela Add Static Route :

- 1. Defina o Nome da rota e, opcionalmente, a descrição. Nesse caso, route\_outside2.
- 2. Na lista suspensa Interface, selecione a interface pela qual deseja enviar o tráfego, o endereço do gateway precisa estar acessível através da interface. Nesse caso, fora de 2 (GigabitEthernet0/2).
- 3. Selecione as redes que identificam as redes ou os hosts de destino que usam o gateway nesta rota. Nesse caso, o any-ipv4 predefinido.
- 4. Na lista suspensa Gateway, selecione o objeto de rede que identifica o endereço IP do gateway. O tráfego é enviado para esse endereço. Nesse caso, gw-outside2 (o segundo gateway do ISP).
- 5. Defina a métrica da rota, entre 1 e 254. Neste exemplo, 1.
- 6. Na lista suspensa Monitor do SLA, selecione o objeto do monitor do SLA. Neste cenário, sla-outside2.
- 7. Click OK.

# Add Static Route

![](_page_27_Picture_1.jpeg)

| Name                                                |        |        |
|-----------------------------------------------------|--------|--------|
| route_outside2                                      |        |        |
| Description                                         |        |        |
|                                                     |        | 11.    |
| Interface                                           |        |        |
| outside2 (GigabitEthernet0/2)                       |        | ~      |
| Protocol OIPv4 OIPv6                                |        |        |
| +                                                   |        |        |
| any-Ipv4                                            |        |        |
| Gateway                                             |        | Metric |
| gw-outside2                                         | ~      | 1      |
| SLA Monitor Applicatile only for IPv4 Protocol type |        |        |
| sla-outside2                                        |        | ~      |
|                                                     |        |        |
|                                                     | CANCEL | ок     |

Você tem 2 rotas através das interfaces outside1 e outside2 com rotas.

| Device Summary<br>Routing            |              |         |           |           |        |               |          |             |
|--------------------------------------|--------------|---------|-----------|-----------|--------|---------------|----------|-------------|
| Add Multiple Virtual Routers         |              |         |           |           | *      | >_ Commands ~ | BGP Glob | al Settings |
| Static Routing BGP OSPF EIGRP ECMP T | raffic Zones |         |           |           |        |               |          |             |
| 2 routes                             |              |         |           | Ŧ         | Filter |               |          | +           |
| # NAME                               | INTERFACE    | IP TYPE | NETWORKS  | GATEWAYIP |        | SLA MONITOR   | METRIC   | ACTIONS     |
| 1 route_outside1                     | outside1     | IPv4    | 0.0.0.0/0 | 10.1.1.2  |        | sla-outside1  | 1        |             |
| 2 route_outside2                     | outside2     | IPv4    | 0.0.0/0   | 10.1.2.2  |        | sla-outside2  | 1        |             |

Etapa 3 Rota4

Implante a alteração no FTD.

### Verificar

Efetue login no CLI do FTD, execute o comando show zone para verificar informações sobre zonas de tráfego ECMP, incluindo as interfaces que fazem parte de cada zona.

#### <#root>

> show zone Zone:

#### Outside

ecmp Security-level: 0

Zone member(s): 2

outside2 GigabitEthernet0/2

outside1 GigabitEthernet0/1

Execute o comando show running-config route para verificar a configuração atual da configuração de roteamento; nesse caso, há duas rotas estáticas com rotas.

#### <#root>

> show running-config route

route outside1 0.0.0.0 0.0.0.0 10.1.1.2 1 track 1

Execute o comando show route para verificar a tabela de roteamento; nesse caso, há duas rotas padrão através da interface outside1 e outside2 com custo igual; o tráfego pode ser distribuído entre dois circuitos ISP.

#### <#root>

#### > show route

Codes: L - local, C - connected, S - static, R - RIP, M - mobile, B - BGP D - EIGRP, EX - EIGRP external, O - OSPF, IA - OSPF inter area N1 - OSPF NSSA external type 1, N2 - OSPF NSSA external type 2 E1 - OSPF external type 1, E2 - OSPF external type 2, V - VPN i - IS-IS, su - IS-IS summary, L1 - IS-IS level-1, L2 - IS-IS level-2 ia - IS-IS inter area, \* - candidate default, U - per-user static route o - ODR, P - periodic downloaded static route, + - replicated route SI - Static InterVRF, BI - BGP InterVRF Gateway of last resort is 10.1.2.2 to network 0.0.0

S\* 0.0.0.0 0.0.0.0 [1/0] via 10.1.2.2, outside2

[1/0] via 10.1.1.2, outside1

```
C 10.1.1.0 255.255.255.0 is directly connected, outside1
L 10.1.1.1 255.255.255.255 is directly connected, outside1
C 10.1.2.0 255.255.255.0 is directly connected, outside2
L 10.1.2.1 255.255.255.255 is directly connected, outside2
C 10.1.3.0 255.255.255.0 is directly connected, inside
L 10.1.3.1 255.255.255.255 is directly connected, inside
```

Execute o comando show sla monitor configuration para verificar a configuração do monitor de SLA.

#### <#root>

> show sla monitor configuration SA Agent, Infrastructure Engine-II Entry number: 1037119999 Owner: Tag:

Type of operation to perform: echo

Target address: 10.1.1.2

Number of packets: 1 Request size (ARR data portion): 28 Operation timeout (milliseconds): 5000 Type Of Service parameters: 0x0 Verify data: No Operation frequency (seconds): 60 Next Scheduled Start Time: Start Time already passed Group Scheduled : FALSE Life (seconds): Forever Entry Ageout (seconds): never Recurring (Starting Everyday): FALSE Status of entry (SNMP RowStatus): Active Enhanced History: Entry number: 1631063762 Owner: Tag: Type of operation to perform: echo Target address: 10.1.2.2 Interface: outside2 Number of packets: 1 Request size (ARR data portion): 28 Operation timeout (milliseconds): 5000 Type Of Service parameters: 0x0 Verify data: No Operation frequency (seconds): 60 Next Scheduled Start Time: Start Time already passed Group Scheduled : FALSE Life (seconds): Forever Entry Ageout (seconds): never Recurring (Starting Everyday): FALSE Status of entry (SNMP RowStatus): Active Enhanced History:

Execute o comando show sla monitor operational-state para confirmar o estado do Monitor do SLA. Nesse caso, você pode encontrar "Timeout occurred: FALSE" na saída do comando, ele indica que o eco ICMP para o gateway está respondendo, de modo que a rota padrão através da interface de destino está ativa e instalada na tabela de roteamento.

#### <#root>

> show sla monitor operational-state
Entry number: 1037119999
Modification time: 04:14:32.771 UTC Tue Jan 30 2024
Number of Octets Used by this Entry: 2056
Number of operations attempted: 79
Number of operations skipped: 0
Current seconds left in Life: Forever
Operational state of entry: Active
Last time this entry was reset: Never

Connection loss occurred: FALSE

Timeout occurred: FALSE

Over thresholds occurred: FALSE Latest RTT (milliseconds): 1 Latest operation start time: 05:32:32.791 UTC Tue Jan 30 2024 Latest operation return code: OK RTT Values: RTTAvg: 1 RTTMin: 1 RTTMax: 1 NumOfRTT: 1 RTTSum: 1 RTTSum2: 1

Entry number: 1631063762 Modification time: 04:14:32.771 UTC Tue Jan 30 2024 Number of Octets Used by this Entry: 2056 Number of operations attempted: 79 Number of operations skipped: 0 Current seconds left in Life: Forever Operational state of entry: Active Last time this entry was reset: Never Connection loss occurred: FALSE

Timeout occurred: FALSE

Over thresholds occurred: FALSE Latest RTT (milliseconds): 1 Latest operation start time: 05:32:32.791 UTC Tue Jan 30 2024 Latest operation return code: OK RTT Values: RTTAvg: 1 RTTMin: 1 RTTMax: 1 NumOfRTT: 1 RTTSum: 1 RTTSum2: 1

Balanceamento de carga

Tráfego inicial através do FTD para verificar se a carga do ECMP equilibra o tráfego entre os gateways na zona do ECMP. Nesse caso, inicie a conexão SSH a partir de Test-PC-1 (10.1.3.2) e Test-PC-2 (10.1.3.4) em direção a Internet-Host (10.1.5.2), execute o comando show conn para confirmar se o tráfego tem a carga balanceada entre dois links ISP, Test-PC-1 (10.1.3.2) passa pela interface outside1, Test-PC-2 (10.1.3.4) passa pela interface outside2.

#### <#root>

> show conn 4 in use, 14 most used Inspect Snort: preserve-connection: 2 enabled, 0 in effect, 12 most enabled, 0 most in effect

TCP inside 10.1.3.4:41652 outside2 10.1.5.2:22, idle 0:02:10, bytes 5276, flags UIO N1

TCP inside 10.1.3.2:57484 outside1 10.1.5.2:22, idle 0:00:04, bytes 5276, flags UIO N1

![](_page_32_Figure_0.jpeg)

**Observação**: o tráfego tem balanceamento de carga entre os gateways especificados com base em um algoritmo que mistura os endereços IP origem e destino, a interface de entrada, o protocolo, as portas origem e destino. quando você executa o teste, o tráfego simulado pode ser roteado para o mesmo gateway devido ao algoritmo de hash, isso é esperado, altere qualquer valor entre as 6 tuplas (IP origem, IP destino, interface de entrada, protocolo, porta origem, porta destino) para fazer alterações no resultado de hash.

Rota Perdida

Se o link para o primeiro Gateway do ISP estiver inoperante, nesse caso, desligue o primeiro roteador de gateway para simular. Se o FTD não receber uma resposta de eco do primeiro gateway do ISP dentro do temporizador de limite especificado no objeto Monitor do SLA, o host será considerado inalcançável e marcado como inativo. A rota rastreada para o primeiro gateway também é removida da tabela de roteamento.

Execute o comando show sla monitor operational-state para confirmar o estado atual do Monitor do SLA. Nesse caso, você pode encontrar

"Timeout occurred: True" na saída do comando, que indica que o eco ICMP para o primeiro gateway do ISP não está respondendo.

#### <#root>

> show sla monitor operational-state
Entry number: 1037119999
Modification time: 04:14:32.771 UTC Tue Jan 30 2024
Number of Octets Used by this Entry: 2056
Number of operations attempted: 121
Number of operations skipped: 0
Current seconds left in Life: Forever
Operational state of entry: Active
Last time this entry was reset: Never
Connection loss occurred: FALSE

Timeout occurred: TRUE

Over thresholds occurred: FALSE Latest RTT (milliseconds): NoConnection/Busy/Timeout Latest operation start time: 06:14:32.801 UTC Tue Jan 30 2024 Latest operation return code: Timeout RTT Values: RTTAvg: 0 RTTMin: 0 RTTMax: 0 NumOfRTT: 0 RTTSum: 0 RTTSum2: 0

Entry number: 1631063762 Modification time: 04:14:32.771 UTC Tue Jan 30 2024 Number of Octets Used by this Entry: 2056 Number of operations attempted: 121 Number of operations skipped: 0 Current seconds left in Life: Forever Operational state of entry: Active Last time this entry was reset: Never Connection loss occurred: FALSE

Timeout occurred: FALSE

Over thresholds occurred: FALSE Latest RTT (milliseconds): 1 Latest operation start time: 06:14:32.802 UTC Tue Jan 30 2024 Latest operation return code: OK RTT Values: RTTAvg: 1 RTTMin: 1 RTTMax: 1 NumOfRTT: 1 RTTSum: 1 RTTSum2: 1

Execute o comando **show route** para verificar a tabela de roteamento atual, a rota para o primeiro gateway do ISP através da interface outside1 é removida e há apenas uma rota padrão ativa para o segundo gateway do ISP através da interface outside2.

#### <#root>

> show route

Codes: L - local, C - connected, S - static, R - RIP, M - mobile, B - BGP D - EIGRP, EX - EIGRP external, O - OSPF, IA - OSPF inter area N1 - OSPF NSSA external type 1, N2 - OSPF NSSA external type 2 E1 - OSPF external type 1, E2 - OSPF external type 2, V - VPN i - IS-IS, su - IS-IS summary, L1 - IS-IS level-1, L2 - IS-IS level-2 ia - IS-IS inter area, \* - candidate default, U - per-user static route o - ODR, P - periodic downloaded static route, + - replicated route SI - Static InterVRF, BI - BGP InterVRF Gateway of last resort is 10.1.2.2 to network 0.0.00

S\* 0.0.0.0 0.0.0.0 [1/0] via 10.1.2.2, outside2

C 10.1.1.0 255.255.255.0 is directly connected, outside1 L 10.1.1.1 255.255.255.255 is directly connected, outside1 C 10.1.2.0 255.255.255.0 is directly connected, outside2 L 10.1.2.1 255.255.255.255 is directly connected, outside2 C 10.1.3.0 255.255.255.0 is directly connected, inside L 10.1.3.1 255.255.255.255 is directly connected, inside

Execute o comando show conn, você pode descobrir que as duas conexões ainda estão ativas. As sessões SSH também estão ativas no Test-PC-1 (10.1.3.2) e no Test-PC-2 (10.1.3.4) sem nenhuma interrupção.

#### <#root>

> show conn 4 in use, 14 most used Inspect Snort: preserve-connection: 2 enabled, 0 in effect, 12 most enabled, 0 most in effect

TCP inside 10.1.3.4:41652 outside2 10.1.5.2:22, idle 0:19:29, bytes 5276, flags UIO N1

TCP inside 10.1.3.2:57484 outside1 10.1.5.2:22, idle 0:17:22, bytes 5276, flags UIO N1

![](_page_35_Figure_0.jpeg)

**Observação**: você pode observar na saída de show conn, a sessão SSH de Test-PC-1 (10.1.3.2) ainda está através da interface outside1, embora a rota padrão através da interface outside1 tenha sido removida da tabela de roteamento. isso é esperado e, por design, o tráfego real flui através da interface outside2. Se você iniciar uma nova conexão de Test-PC-1 (10.1.3.2) para Internet-Host (10.1.5.2), você poderá descobrir que todo o tráfego passa pela interface outside2.

Troubleshooting

Para validar a alteração na tabela de roteamento, execute o comando debug ip routing .

Neste exemplo, quando o link para o primeiro gateway do ISP está inoperante, a rota através da interface outside1 é removida da tabela de roteamento.

#### <#root>

> debug ip routingIP routing debugging is on

#### RT:

ip\_route\_delete 0.0.0.0 0.0.0.0 via 10.1.1.2, outside1

ha\_cluster\_synced 0 routetype 0

RT: del 0.0.0.0 via 10.1.1.2, static metric [1/0]NP-route: Delete-Output 0.0.0.0/0 hop\_count:1 , via 0.0

RT(mgmt-only):

NP-route: Update-Output 0.0.0.0/0 hop\_count:1 , via 10.1.2.2, outside2

NP-route: Update-Input 0.0.0.0/0 hop\_count:1 Distance:1 Flags:0X0 , via 10.1.2.2, outside2

Execute o comando show route para confirmar a tabela de roteamento atual.

#### <#root>

> show route

Codes: L - local, C - connected, S - static, R - RIP, M - mobile, B - BGP D - EIGRP, EX - EIGRP external, O - OSPF, IA - OSPF inter area N1 - OSPF NSSA external type 1, N2 - OSPF NSSA external type 2 E1 - OSPF external type 1, E2 - OSPF external type 2, V - VPN i - IS-IS, su - IS-IS summary, L1 - IS-IS level-1, L2 - IS-IS level-2 ia - IS-IS inter area, \* - candidate default, U - per-user static route o - ODR, P - periodic downloaded static route, + - replicated route SI - Static InterVRF, BI - BGP InterVRF Gateway of last resort is 10.1.2.2 to network 0.0.0.0

S\* 0.0.0.0 0.0.0.0 [1/0] via 10.1.2.2, outside2

C 10.1.1.0 255.255.255.0 is directly connected, outside1 L 10.1.1.1 255.255.255.255 is directly connected, outside1 C 10.1.2.0 255.255.255.0 is directly connected, outside2 L 10.1.2.1 255.255.255.255 is directly connected, outside2 C 10.1.3.0 255.255.255.0 is directly connected, inside L 10.1.3.1 255.255.255.255 is directly connected, inside

Quando o link para o primeiro gateway do ISP estiver ativo novamente, a rota através da interface outside1 será adicionada de volta à tabela de roteamento.

#### <#root>

> debug ip routingIP routing debugging is on

RT(mgmt-only):

NP-route: Update-Output 0.0.0.0/0 hop\_count:1 , via 10.1.2.2, outside2

NP-route: Update-Output 0.0.0.0/0 hop\_count:1 , via 10.1.1.2, outside2

NP-route: Update-Input 0.0.0.0/0 hop\_count:2 Distance:1 Flags:0X0 , via 10.1.2.2, outside2 via 10.1.1.2, outside1

Execute o comando show route para confirmar a tabela de roteamento atual.

#### > show route

Codes: L - local, C - connected, S - static, R - RIP, M - mobile, B - BGP D - EIGRP, EX - EIGRP external, O - OSPF, IA - OSPF inter area N1 - OSPF NSSA external type 1, N2 - OSPF NSSA external type 2 E1 - OSPF external type 1, E2 - OSPF external type 2, V - VPN i - IS-IS, su - IS-IS summary, L1 - IS-IS level-1, L2 - IS-IS level-2 ia - IS-IS inter area, \* - candidate default, U - per-user static route o - ODR, P - periodic downloaded static route, + - replicated route SI - Static InterVRF, BI - BGP InterVRF Gateway of last resort is 10.1.2.2 to network 0.0.0

S\* 0.0.0 0.0.0 [1/0] via 10.1.2.2, outside2
[1/0] via 10.1.1.2, outside1
C 10.1.1.0 255.255.255.0 is directly connected, outside1
L 10.1.1.1 255.255.255.255 is directly connected, outside2
C 10.1.2.0 255.255.255.255 is directly connected, outside2
C 10.1.2.1 255.255.255.255 is directly connected, outside2
C 10.1.3.0 255.255.255.0 is directly connected, inside
L 10.1.3.1 255.255.255.255 is directly connected, inside

Informações Relacionadas

Suporte técnico e downloads da Cisco

### Sobre esta tradução

A Cisco traduziu este documento com a ajuda de tecnologias de tradução automática e humana para oferecer conteúdo de suporte aos seus usuários no seu próprio idioma, independentemente da localização.

Observe que mesmo a melhor tradução automática não será tão precisa quanto as realizadas por um tradutor profissional.

A Cisco Systems, Inc. não se responsabiliza pela precisão destas traduções e recomenda que o documento original em inglês (link fornecido) seja sempre consultado.